# Häufig gestellte Fragen zur ESA: Zulassen von Empfänger- oder Absender-E-Mails

### Inhalt

Einführung Zulassen von Empfänger- oder Absender-E-Mails Zugehörige Informationen

## Einführung

In diesem Dokument wird beschrieben, wie Empfänger- oder Absender-E-Mails auf der Cisco E-Mail Security Appliance (ESA) zugelassen werden.

### Zulassen von Empfänger- oder Absender-E-Mails

Gehen Sie wie folgt vor, um Empfänger-E-Mails so zuzulassen, dass Datenverkehr, der zum Empfänger fließt, nicht durch ein Anti-Spam-Programm oder Content-Filterung blockiert wird:

- Wenn Sie noch nicht über eine entsprechende AS-Scan-Richtlinie verfügen, navigieren Sie zu Mail-Policys > Incoming Mail Policies (Mail-Policys > Eingehende Mail-Policys) und klicken Sie auf Add Policy (Richtlinie hinzufügen).
- 2. Nennen Sie die Richtlinie, und bestellen Sie sie entsprechend. **Hinweis**: Die Mail-Richtlinien werden in der Reihenfolge nach oben analysiert. Stellen Sie sicher, dass Sie Ihre neue E-Mail-Richtlinie über alle anderen bereits konfigurierten catch-Gruppen (Richtlinien) stellen.
- 3. Klicken Sie auf Benutzer hinzufügen..
- 4. Wählen Sie **folgenden Empfänger aus**, fügen Sie die E-Mail-Adresse des Empfängers hinzu, und klicken Sie auf **OK**.
- 5. Klicken Sie auf Senden.
- 6. Deaktivieren Sie die Spam-Filterung, Content-Filterung und alle anderen Dienste, die nicht auf diese neue Richtlinie für eingehende E-Mails für die Empfänger angewendet werden sollen.
- 7. Bestätigen Sie die Änderungen.

**Hinweis**: Dieses Verfahren ist identisch, wenn Sie versuchen, eine Absender-E-Mail-Adresse zuzulassen, sondern stattdessen in Schritt 3 **folgende Absender** auswählen.

### Zugehörige Informationen

<u>Technischer Support und Dokumentation - Cisco Systems</u>